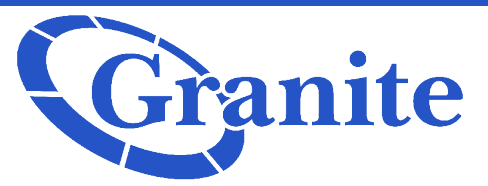

# Panasonic KX TPA 60 and 65 Instructions

## Initiating a conference call

## **KX TPA60**

While on a call press the function button and locate and select the word "**CONFERENCE**". Call the party to whom you would like to add to the conference call. Then press the "**CALL**" soft key. After the party answers the call, press the "**CONFERENCE**" soft key to merge the calls.

## KX TPA 65

While on a call press the "**CONFERENCE**" button. Dial the party to whom you want to add to the conference call then press the "**CALL**" soft key after the answer press the "**CONFERENCE**" soft key to merge the calls.

## Placing your Phone on Silent Mode

Silent mode turns the ringer off. When a call is received the caller hears the normal amount of rings on their end.

## KX TPA 60

To activate this press and hold the "**SILENT MODE**" key for two seconds. A bell symbol with a line through it will appear in the top right hand corner of the phone once it is in silent mode. To turn the phone off silent mode press and hold the "**SILENT MODE**" key for two seconds the bell symbol will then disappear.

# KX TPA 65

To activate, press and holds the star (\*) key for two seconds. A bell with a line through it will appear at the top right hand corner of the screen. To turn the phone off silent mode press and hold the star (\*) key for two seconds. The bell will then disappear now your phone is no longer on silent mode.

# Warm Transfer

Warm transfer a warm transfer involves speaking to a person you're transferring the call to before the transfer is made.

### KX TPA 65

While on the call press the "**TRANSFER**" button. The call will go on hold. Dial the party to whom you are transferring. Press the "**CALL**" soft key. After speaking to the receiving party press the "**TRANSFER**" button again to complete out the transfer.

### KX TPA 60

While on a call press the **"TRANSFER/CLEAR**" button. The call goes on hold. Dial the party to whom you're transferring to and press the **"CALL**" soft key. After speaking to the receiving party press the **"TRANSFER/CLEAR**" button again to complete out the transfer

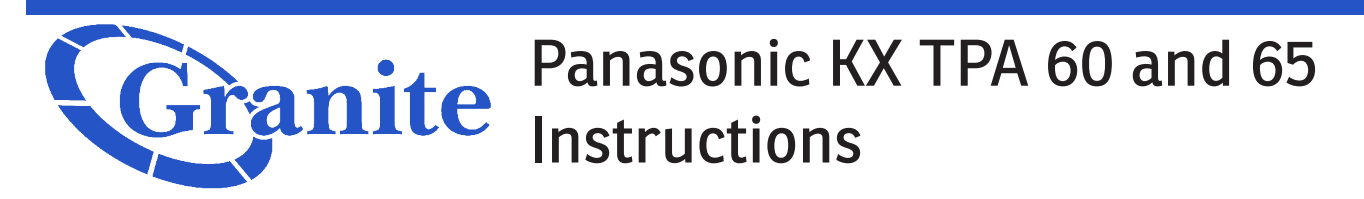

# **Blind Transfer**

A blind transfer involves transferring the call to another number without speaking to the receiving party regardless of whether they answer or not.

## KX TPA 60

While on a call press the "**BLIND**" soft key. Dial the phone number of the party to whom you are transferring the call to and press the "**CALL**" soft key to complete out the transfer.

### KX TPA 65

While on a call press the "**BLIND**" soft key dial the phone number of the party to whom you're transferring press the "**CALL**" soft key to complete out the transfer

# Placing a call

## **KXTPA 65**

Take the handset off the hook and dial the number of the party to whom you'd like to reach. Then you can wait three seconds or press the "**CALL**" soft key then you are connected to the party. To end the call hang up the handset.

### KX TPA 60

Dial the phone number of the party to whom you would like to reach then press the **"TALK/ SPEAKERPHONE**" button. Once your call has been connected you'll be able to speak to them. To end that call press the **"END/CANCEL**" key.

# Changing a ring tone

Panasonic's ringtones are referred to as ring patterns. There are 32 possible ring patterns.

# Both KX TPA 60 and 65

Select "Settings" handset by clicking the "OK" soft key. Select "Incoming Options" by clicking the "OK" soft key. Select "Ringer Type" by clicking the "OK" soft key. Select the number you want to change the ringer for by clicking the "OK" soft key. Select "Ring Pattern" by clicking the "OK" soft key then go through and listen to the ringtone options by using the navigation keys. Once you're satisfied click the "OK" soft key. Your ringer has now been updated.

# **Placing a Call on Hold**

### Both KX TPA 60 and 65

When a call comes into your phone that you'd like to place on hold press the "**HOLD**" button the screen will say that there is a line on hold. To retrieve that call that's on hold press the "**HOLD**" button again

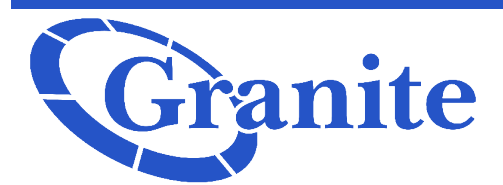

# Panasonic KX TPA 60 and 65 Instructions

# **Navigation keys**

These are the four arrow keys in the center key

## KX TPA 60

Press the left key to view your incoming and miss call logs. To get back to the home screen after each press the "**POWER/CANCEL**" key. Press the up button to adjust the ringer volume. Press the right button to open your phonebook. Press the down button to view your outgoing call log and press the middle button to access the menu.

### KX TPA 65

Press the left navigation key to view incoming and miss calls. To get back to the home screen after each press the back button. Press the up navigation key to adjust the ringer volume. Press the right navigation key to open your phonebook. Press the down navigation key to view your outgoing call logs and press the middle navigation key to access the menu.

### **Muting your Phone**

### KX TPA 65

To disable the microphone on the phone press the "**MUTE**" button on the phone and you will see the "**MUTE**" soft key in the lower left-hand corner. To take that call off mute you can either press the "**MUTE**" soft key or press the "MUTE" button again.

### KX TPA 60

To place a call on mute press the "**MUTE**" soft key while that call is on mute the word "**MUTE**" will flash. To take that call off of mute press the "**MUTE**" soft key again and the word will no longer be there and the call will no longer be on mute.

# **Rejecting a Call**

### KX TPA 65

When a call is coming into your phone press the "**REJECT**" soft key. The call will be rejected and the caller will be sent to voicemail the screen will return to the standby mode

### KX TPA 60

When a call is coming into your phone press the "**REJECT**" soft key. The call will be rejected and the caller will be sent to voicemail the handset screen will return to the standby mode.